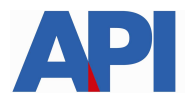

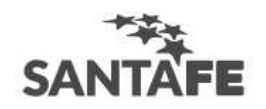

## INSTRUCTIVO PARA LIQUIDAR LAS BOLETAS DE PATENTE ALCANZADAS POR EL DECRETO 2232/2016

Ingresando en: <u>www.santafe.gov.ar/api</u> - Impuestos: Patente Única sobre Vehículos – Trámites/Impuestos - Patente Única sobre Vehículos: Visualización y/o Liquidación de deuda o ingresando en la misma dirección, en el Box "Emergencia Económica Sector Comercial y Servicios Decreto 2232/2016"

|         | SANTĂFE                                                                                                    |                                                                                                    |
|---------|----------------------------------------------------------------------------------------------------|----------------------------------------------------------------------------------------------------|
|         | PATENTE ÚNICA SOBRE VEHÍCULOS<br>VISUALIZACIÓN Y LIQUIDACIÓN DE DEUDA<br>Administración Provincial de Impuestos - Secretaría de Ingresos Públicos - Ministerio de Economía |                                                                                                    |
|         |                                                                                                    | Ayuda   Contacto   Salir                                                                                                    |
|         | Emergencia Decreto Nº 2232/16 - Impresión de Boletas - Ingreso<br>Digite el dominio del vehículo:                                                                          | e *Aqui* Para liquidar s/Decreto<br>2232/2016                                                                                                    |
|         | DOMINIC: (*) A<br>NA<br>M<br>MOTOST                                                                                                    | Tipo de patente:   UITOS MERCOSIR (EL:-AB372CD)   CIONAL HASTA 2015 (EL:-AB3722)   OTOS MERCOSIR (EL:-AS728CD)   Y MOTONETS HASTA 2015 (EL: 5721AB)   PROVINCIAL (EL: LB0372)   MAQUINARI, (EL:-LAC35) |
| Dominio | Digite el texto que se visualiza en la imagen:                                                                                                    |                                                                                                    |
|         | D N B I B<br>Salir Siguiente                                                                                                    | Letras de la imagen                                                                                                    |
|         | GOBIERNO DE SANTA FE<br>Atención telefónica 000777-0801   Lunes a viernes de 8 a 18 hs<br>(cc) Atribución-Compartirigual 25 Argentina                                      |                                                                                                    |

Cliqueando en el botón siguiente, se abre la pantalla donde se detalla la deuda. Hacer clic en el botón Liquidar

| ANTAFE                                                                                                    |                                                                                          |                                                                                                  |                                                         |
|----------------------------------------------------------------------------------------------------|------------------------------------------------------------------------------------------|--------------------------------------------------------------------------------------------------|---------------------------------------------------------|
|                                                                                                    |                                                                                          |                                                                                                  | Ayuda   Contacto   Sali                                 |
|                                                                                                    | Detalle de deuda                                                                         |                                                                                                  |                                                         |
| PATENTE: BVU677-03 CUIT :<br>COMUNA: 0199 AÑO: 1998<br>COD. MODELO:129178 - MARCA:SCANIA P93 H 4X2 :                                           | 58 DSC 2                                                                                 |                                                                                                  |                                                         |
| PERÍODOS ANALIZADOS: 2016-4/2016-6 LIQUIDACIÓN DEUDA AL: 12/10/2016   FECHA IMPRESIÓN: 05/10/2016 - 07:47 ACREDITACIÓN DE PAGOS AL: 30/09/2016 |                                                                                          |                                                                                                  | 6<br>016                                                |
| El sistema informático aprobado ("Visualización y liquid<br>contribuyentes y/o responsables y no implica, en mod                               | ación de deuda del impuesto Patente única<br>o alguno, la liberación ni la conformidad p | a sobre vehículos") constituye un servicio que<br>or parte de la Administración Provincial de Ir | se pone a disposición de los<br>npuestos por lo pagado. |
| Período                                                                                                    | Impuesto                                                                                 | Accesorios                                                                                       | Deud                                                    |
| 2016-4                                                                                                    | 400,00                                                                                   | 0,00                                                                                             | 400,0                                                   |
| ✓ 2016-5                                                                                                    | 400,00                                                                                   | 0,00                                                                                             | 400,0                                                   |
| 2016                                                                                                    | 800,00                                                                                   | 0,00                                                                                             | 800,0                                                   |
|                                                                                                    | 800,00                                                                                   | 0,00                                                                                             | 800,0                                                   |
| TUIAL ADMINISTRATIVO                                                                                                    |                                                                                          |                                                                                                  |                                                         |
| TOTAL DEUDA                                                                                                    | 800,00                                                                                   | 0,00                                                                                             | 800,0                                                   |
| TOTAL DEUDA                                                                                                    | 800,00<br>Convenio: 4650128-8 2001-4/2001-4 A                                            | 0,00                                                                                             | 800,0                                                   |
| TOTAL DEUDA                                                                                                    | 800,00<br>Convenio: 4650128-8 2001-4/2001-4 A<br>Volver Imprimir Liq                     | 0,00<br>Adeudado<br>uidar                                                                        | 800,0                                                   |

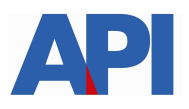

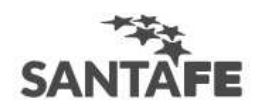

## Se confirma la deuda haciendo clic en el botón confirmar

| ANTAFE                             |                                                                                           |                                                         |                                               |
|------------------------------------|-------------------------------------------------------------------------------------------|---------------------------------------------------------|-----------------------------------------------|
| PATENTE ÚNICA S                    | OBRE VEHÍCULOS                                                                            | 70,000,000                                              |                                               |
| dministración Provincial de Impuer | LIQUIDACIÓN DE DEUDA - DO<br>stos - Secretaría de Ingresos Públicos - Ministerio de Econo | .10.2232/16<br>mia                                      |                                               |
|                                    |                                                                                           |                                                         | Ayuda   Contacto   Sa                         |
|                                    |                                                                                           | Confirme su selección                                   |                                               |
|                                    | DOMINIO: BVU677-03                                                                        | 03 LIQUIDACIÓN DEUDA AL: 12/10/2016                     |                                               |
| Ð                                  | Importante: Con-                                                                          | su confirmación se generará la Liquidación de deuda.    |                                               |
| cor                                | respondiente Tasa Retributiva de Servicios, la qu                                         | ue fuera autorizada a incorporar mediante Resolución In | A                                             |
| Deríodo                            | Impuesto                                                                                  | Accession                                               | Dauda                                         |
| Período                            | Impuesto                                                                                  | Accesorios                                              | Deuda<br>400.00                               |
| Período<br>2016-4<br>2016-5        | Impuesto<br>400.00                                                                        | Accesorios<br>0,00                                      | Deuda<br>400.00<br>400.00                     |
| Período<br>2016-4<br>2016-5        | Impuesto<br>400,00<br>400,00<br>Total a Liquidar                                          | Accesorios<br>0,00<br>0,00                              | Deuda<br>400,00<br>400,00<br>800,00           |
| Período<br>2016-4<br>2016-5        | Impuesto<br>400.00<br>400.00<br>Total a Liquidar<br>Deuda total                           | Accesorios<br>0,00<br>0,00                              | Deuda<br>400.00<br>400.00<br>800.00<br>800.00 |
| Período<br>2016-4<br>2016-5        | Impuesto<br>400,00<br>400,00<br>Total a Liquidar<br>Deuda total                           | Accesorios<br>0,00<br>0,00<br>Volver Confirmar          | Deuda<br>400.00<br>400.00<br>800.00<br>800.00 |

Existen dos opciones: se imprime la deuda o se puede abonar a través del botón de pago Link

|                                                     |                                                                                                    |                                                                                                    | Ayuda   Contacto                            |  |
|-----------------------------------------------------|----------------------------------------------------------------------------------------------------|----------------------------------------------------------------------------------------------------|---------------------------------------------|--|
|                                                     | Liquida                                                                                                    | aciones                                                                                                    |                                             |  |
| DOMINIO: BVU677-03 LIQUIDACIÓN DEUDA AL: 12/10/2016 |                                                                                                    |                                                                                                    |                                             |  |
| Para PL<br>.claración: El sistema informático apro  | Impo<br>Para PAGO CONTADO: del<br>Para PAGO EN CUOTAS: debe "Impr<br>IN DE PAGO EN CUOTAS CON CBU: debe "Impr<br>Para PAGAR POR BOTÓN DE PAGO | Irtante:<br>De "Imprimir liquidación".<br>Imir liquidación" y luego ir a "Plan de pago".<br>Imir liquidación" y luego ir a "Plan de pago con CBU<br>D: debe presionar la Imagen LINK.<br>de Patente única sobre velículos") constituye una<br>paformidad co parte de la deministración Broxing | u".<br>ervício que se pone a disposición de |  |
| contribuyentes y/o responsables y no                | mprica, en modo arguno, la liberación in la ci                                                                                                | onformidad por parce de la Administración Provinc                                                                                                    | nar de impliestos por to pagado.            |  |
| Liquidación                                         | Desde período                                                                                                    | Hasta período                                                                                                    | Deuda                                       |  |
|                                                     |                                                                                                    |                                                                                                    |                                             |  |
| 952857794-40 (*)                                    | 2010-4                                                                                                    | 2016-4                                                                                                    | 400,00                                      |  |
| 952857794-40 (*)<br>952857795-39 (*)                | 2016-5                                                                                                    | 2016-5                                                                                                    | 400,00                                      |  |
| 952857794-40 (*)<br>952857795-39 (*)                | 2010-4<br>2016-5<br>Total liquidado                                                                                                    | 2016-4<br>2016-5                                                                                                    | 400,00<br>400,00<br><b>800,00</b>           |  |
| 952857795-39 (°)                                    | 2010-4<br>2016-5<br>Total liquidado<br>Deuda total                                                                                            | 2016-4<br>2016-5                                                                                                    | 400.00<br>400.00<br>800.00<br>800.00        |  |
| 952857795-40 (*)<br>952857795-39 (*)                | 2010-*<br>2016-5<br>Total liquidado<br>Deuda total<br>(*) Solo válido                                                                         | 2016-4<br>2016-5                                                                                                    | 400,00<br>400,00<br>800,00<br>800,00        |  |
| 952857794-40 (*)<br>952857795-39 (*)                | 2010-4<br>2016-5<br>Total liquidado<br>Deuda total<br>(*) Solo válido<br>Salir Imprimi                                                        | 2016-4<br>2016-5<br>para pago contado.                                                                                                    | 400,00<br>400,00<br>800,00<br>800,00        |  |

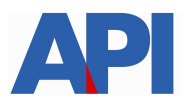

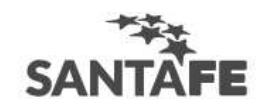

Si se opto por imprimir, se visualiza la liquidación y se imprime para su posterior pago en los bancos habilitados.

Si se optó por Link, deberá contar con una cuenta bancaria en pesos de un banco perteneciente a la Red Link

Tener en cuenta que en la impresión de la boleta, en la parte superior figura la leyenda "Impresión de boleta según decreto 2232/2016"